# 建設リサイクル法 に基づく届出の 電子申請マニュアル

令和6年4月1日から運用開始

発行:橿原市建築安全推進課 開発指導係

### はじめに

#### 目次

- ▶ 事前準備 P3
- ▶ 届出フロー P4~P7
- ▶ 届出完了のお知らせの受領 P8~P10
- 届出済証の処理 P11~P12<br/>
- ▶ その他の操作
  - ・一時保存した申請の再開 P13
  - ・申請後の変更 P14

#### 注意事項

- 平日の17:15以降や閉庁日に申請した場合は、 翌開庁日の受付となります。
- 大きな不備がある場合、受付できないことが あります。
- 別途マニュアルを参考にアカウントを登録してください。
- 変更届はシステムで申請できない為、窓口までお問い合わせください。
- 特定建設作業実施届出は、別途担当窓口(環境 政策課)へ提出してください。
- 建築物除却届(第四十一号様式)は、直接窓口 へ提出してください。

事前準備

#### 申請の際は、下記の資料をアップロードする必要がある為、あらかじめファイルを作成して下さい。

- ▶ 別表1・2・3 (分別解体等の計画等) →工事の内容によって、必要な書類が変わります。
- ▶ 付近見取図
- ▶ 設計図 又は 現場の写真
- ▶ 工程表
- ▶ 委任状→本人による申請の場合は不要です。

※届出書(様式第一号)は作成不要です。(システムに入力すると自動的に作成されます。) ※添付資料毎にファイルを分けて作成をお願いします。

※別表や委任状の様式は、HPに掲載していますので、ダウンロードしてご利用下さい。

※添付ファイルの形式は下記のものに限りますので注意して下さい。

.png .jpg .jpeg .gif .heif .heic .pdf .docx .xlsx .pptx .zip

- ▶ <u>https://logoform.jp/form/3a4j/346977</u>にアクセスする。※HPにもリンクあり
- ログインする。

(新規アカウント登録が済んでいない場合は、別途マニュアルを参考に登録してください。)

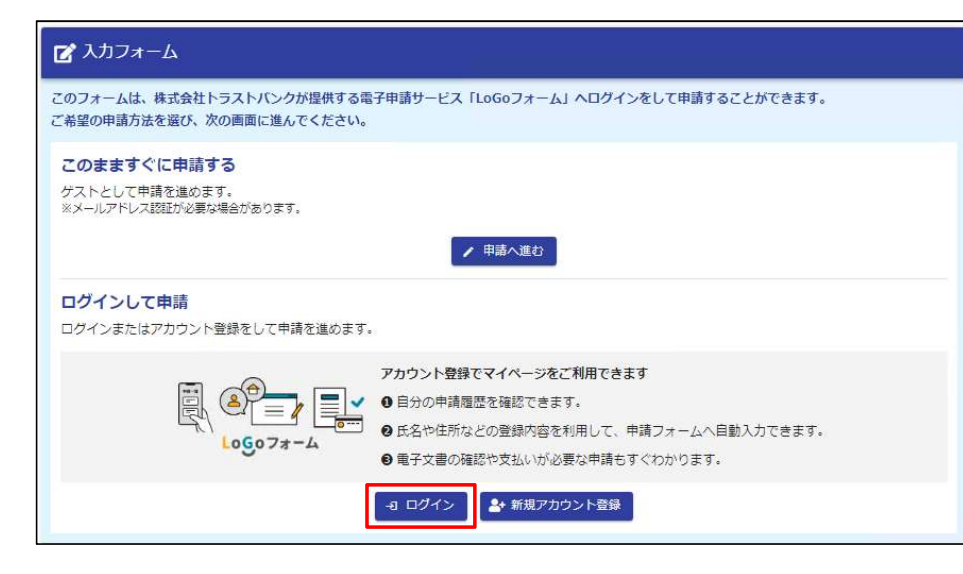

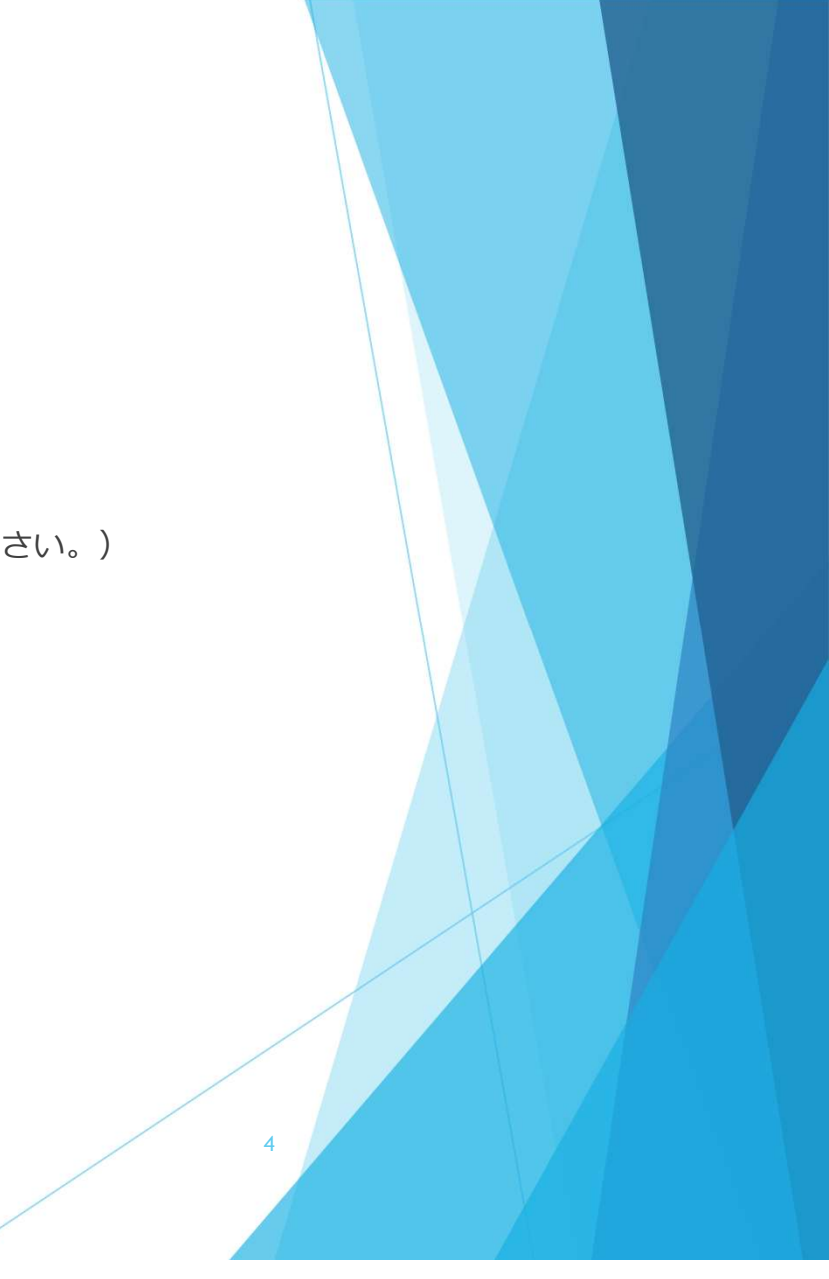

ログインすると入力フォームに画面が切り替わるので、届出内容を項目に従って入力する。

| 0 λh                                                                                                    |                   | <b>0</b> is a | 0     |
|----------------------------------------------------------------------------------------------------|-------------------|---------------|-------|
| ちらは、鍵設リサイクル法第10条第1項の用                                                                                                    | M定による届出の入力フォームです。 |               |       |
|                                                                                                    |                   |               |       |
|                                                                                                    |                   | 10/ 10        | TV IV |
| 発注者又は自主施工者の氏名                                                                                                    |                   |               |       |
| ○ 個人の相合                                                                                                    |                   |               |       |
| ○ 法人の場合                                                                                                    |                   |               |       |
|                                                                                                    |                   |               |       |
| 転居予定先(必須ではありません。)                                                                                                    |                   |               |       |
| 1. The second second seco |                   |               |       |
| 11後4年月                                                                                                    | 和资料中以             | - 市区町村        |       |
|                                                                                                    | 117.3             |               |       |
| # UL                                                                                                    |                   | マンション・印刷書作    |       |
| H)                                                                                                    |                   |               |       |
|                                                                                                    |                   | :             |       |
|                                                                                                    |                   | -             |       |
| 2                                                                                                    |                   |               |       |
|                                                                                                    |                   |               |       |
|                                                                                                    |                   |               |       |
| [事完了予定日                                                                                                    |                   |               |       |
| ā                                                                                                    |                   |               |       |
|                                                                                                    |                   |               |       |
|                                                                                                    |                   |               |       |

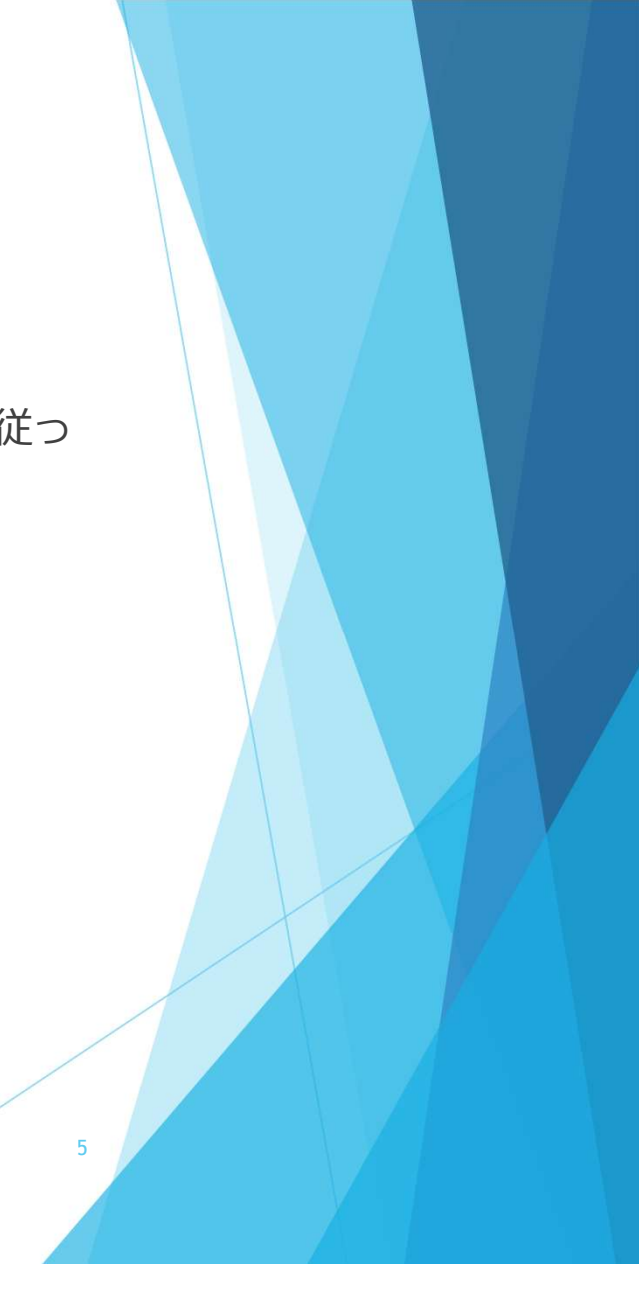

- ▶ 事前準備した資料の保管場所を確認する。
- クリップマークを押して、保管場所を指定し、項目に合うファイルを選んで アップロードする。

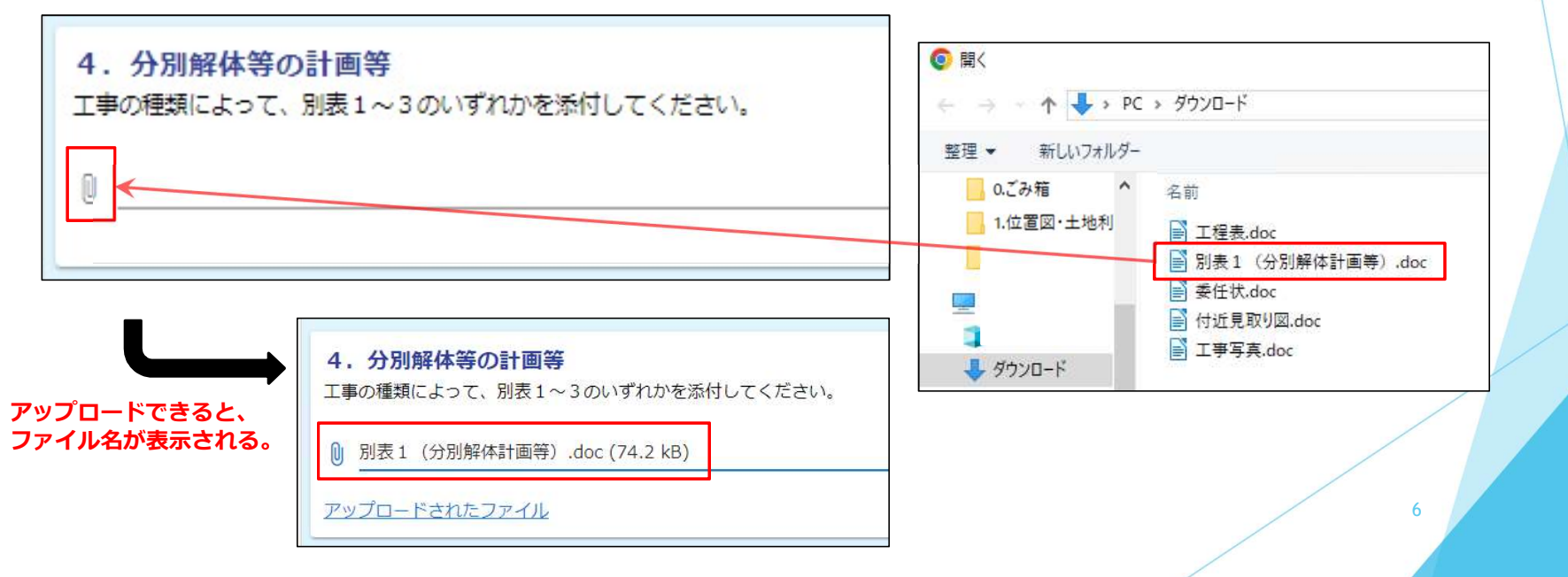

必要事項の入力が完了したら、確認画面へ進むを押して、送信すると届出が完 了します。

※入力内容を一時保存することも可能です。

| [事着手予定日            |                            |
|--------------------|----------------------------|
| J                  |                            |
| [事完了予定日            |                            |
| 2                  |                            |
|                    | → 御殿事業へ進む  ■ 入力内容を一時段(小する) |
|                    |                            |
|                    |                            |
|                    |                            |
|                    | •                          |
| 工事稿手予定日            |                            |
| 工事資手予定日<br>工事完了予定日 |                            |
| 工事着手予定日<br>工事完了予定日 |                            |

### 届出完了のお知らせの受領 #1

届出完了のお知らせ(件名:申請に対する電子文書発行のお知らせ)が発行された旨のメールが届く。

8

- ▶ マイページにログインする。→ <u>https://logoform.jp/login</u>
- ▶ 申請先一覧の「奈良県橿原市オンライン申請システム」を押す。

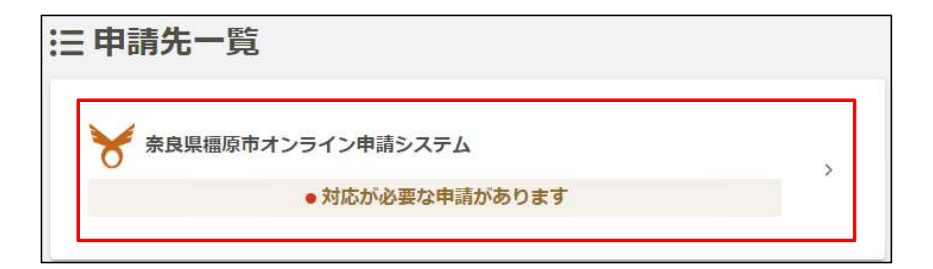

### 届出完了のお知らせの受領 #2

- 「対応が必要な申請のみ表示」のチェックボックスを押すと、届出完了のお知らせが発行された申請が表示される。
- ▶ 表示された申請の「電子文書をダウンロードしてください」を押す。

| 申請一覧                           |               |
|--------------------------------|---------------|
| (申請を検索                         | ✓ 対応が必要な申請のみ表 |
| -                              | 申請日の新しい順      |
| ● 電子文書をダウンロー                   | ードしてください      |
| 建設リサイクル法第10条第1項の規定による届出 奈良県偏原市 |               |
|                                | 詳細)           |

### 届出完了のお知らせの受領 #3

- ▶ 申請した内容が表示される。
- ▶ 電子文書の項目のダウンロードを押し、届出完了のお知らせを受領する。

| 電子又吉                                      |               |        |
|-------------------------------------------|---------------|--------|
| ファイル                                      | ダウンロード状況      | ダウンロード |
| 開催通知(会長名).pdf                             |               |        |
| 発行日時:2024/01/18 16:44 ダウンロード期限:2024/04/17 | () タリノロートしてくた | ダウンロード |
| 16:44                                     | 200           |        |

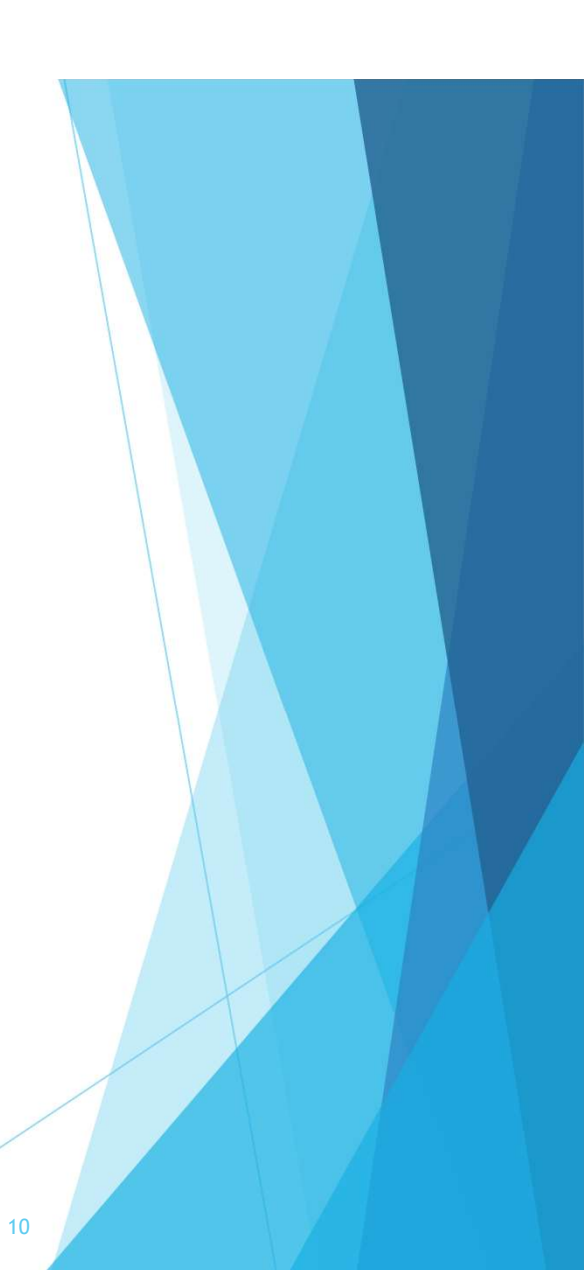

#### 届出済証の処理 #1

▶ 届出完了のお知らせをカラーで印刷(A4印刷推奨)する。

▶ 印刷した届出完了のお知らせの下部にある届出済証を切り取る。

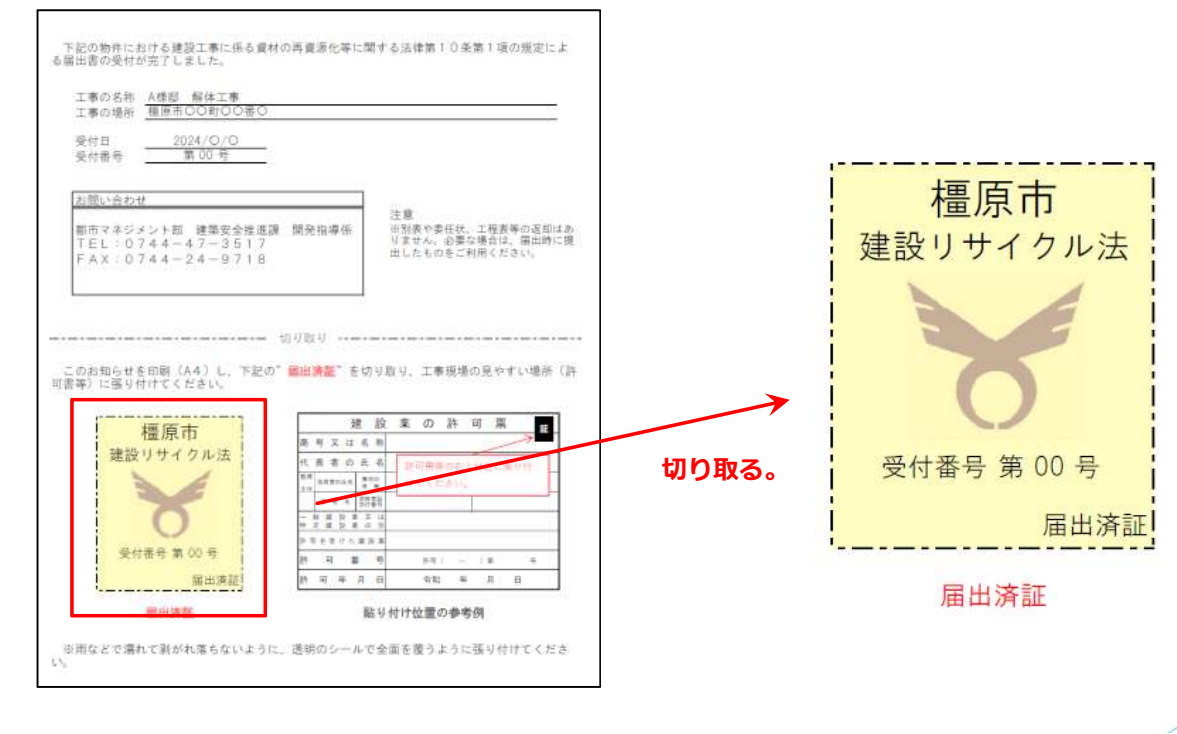

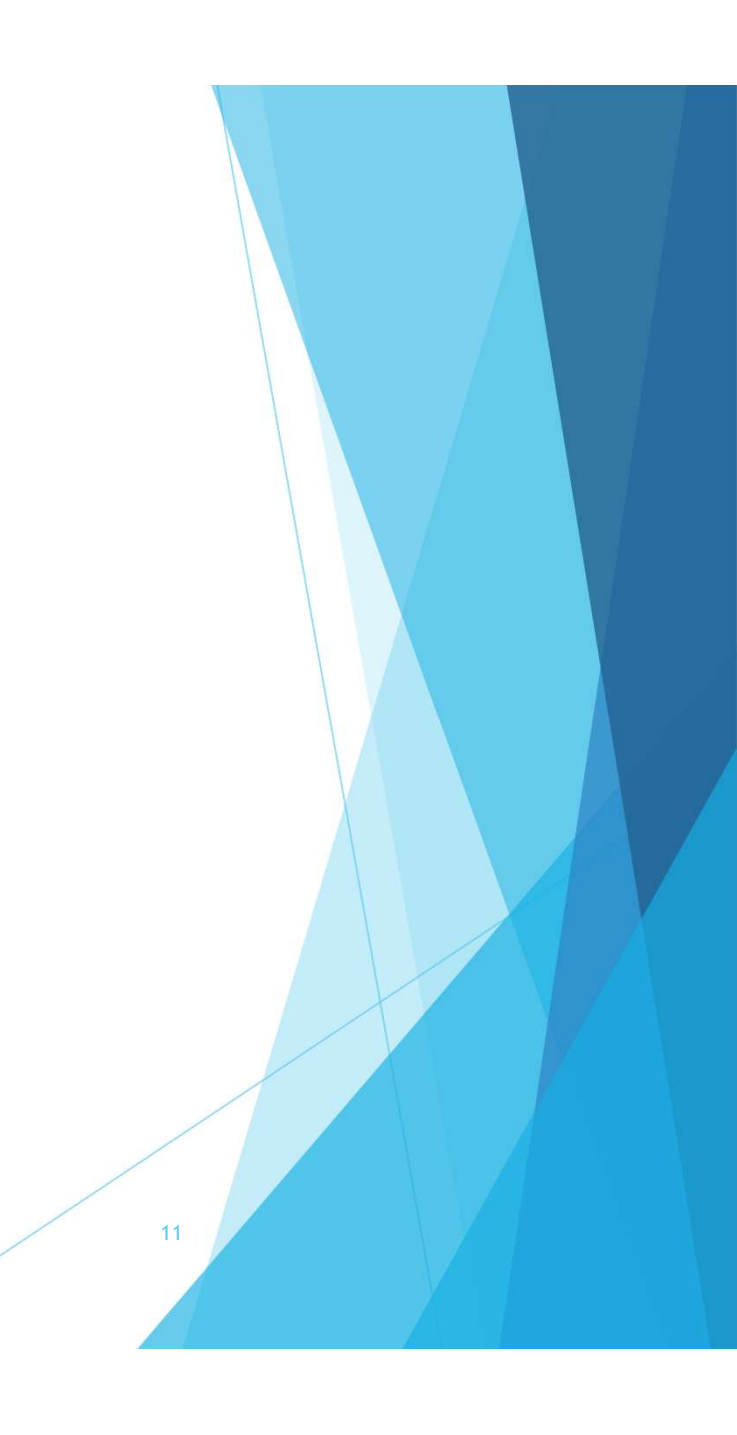

#### 届出済証の処理 #2

貼り付けの参考例のように、許可票等、工事看板の右上付近に張り付ける。
 張り付ける際、防水として透明のテープで全面を覆うように張り付ける。

|      |    |                 | 3    | ŧ        | 設        |   | 業 | の   | 言   | F          | 可   | 票   |     | 証 |  |
|------|----|-----------------|------|----------|----------|---|---|-----|-----|------------|-----|-----|-----|---|--|
| 商    | 号  | 又               | は    | 名        | 称        |   |   |     |     |            | _   | /   | 7   | 7 |  |
| 代    | 表  | 者               | の    | 氏        | 名        |   | 許 | 可書等 | 手の  | 右上         | :付让 | 丘に張 | 長り付 | - |  |
| 監理主任 | 技術 | <mark>者の</mark> | 氏名   | 專行<br>有  | Eの<br>無  |   | け | てくた | ť đ | い。         |     |     |     |   |  |
|      | 資  | 格               | 名    | 資格<br>交付 | 者証<br>番号 | L |   |     |     |            |     |     |     |   |  |
| 一    | 般致 |                 | 安 業  | を又の      | は別       |   |   |     |     |            |     |     |     |   |  |
| 許可   | Jを | 受「              | t t= | 建言       | 殳 業      |   |   |     |     |            |     |     |     |   |  |
| 許    | ī  | ग               | 者    | ŧ        | 号        |   |   | 許可  | (   | · <u> </u> | )   | 第   |     | 号 |  |
| 許    | 可  | ź               | ŧ    | 月        | B        |   |   | 令和  | Ú.  | 年          | J   | 月   | B   |   |  |

貼り付け位置の参考例

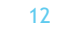

## その他の操作

- ・一時保存した申請の再開
- マイページにログインし、「奈良県橿原市オンライン申請システム」を押す。
- 一時保存中の申請を押すと、一時保存中の申請一覧が表示されるので、再開する申請を選ぶ。

| ,≡<br>×=⊐-     | 奈良県橿原                            | 「市オンライン          | ン申請システム                               |
|----------------|----------------------------------|------------------|---------------------------------------|
| <b>小原(</b> 前回口 | 建次郎さんのマイペー:<br>コグイン:2024/01/191/ | <b>9</b><br>6:01 | () 対応カ                                |
| 奈良県            | 製橿原市オンライン申請シ<br>申請一覧             | 7276<br>>        | <ul> <li>申請</li> <li>Q 申請を</li> </ul> |
|                | 一時保存中の申請                         | >                | 3 件                                   |
|                | ておたり切り直え                         |                  | 建設リサ                                  |

#### その他の操作

- ・申請後の変更
- オンライン申請システムで申請した後の変更はできない為、不備がある場合や 修正が必要な場合は、メールでやり取りする。

メールアドレス: <u>kenchiku@city.kashihara.nara.jp</u>

▶ 変更届出書の様式は、市のホームページからダウンロードする。

HP: https://www.city.kashihara.nara.jp/soshiki/1010/gyomu/1/2/3/2970.html

- ▶ 届出内容に大きな不備があった場合は、受付できないことがあります。
- 届出の際は内容を今一度ご確認頂き、間違いのないように申請してください。

14